## **ESET Tech Center**

Kennisbank > Endpoint Solutions > Offline updates for servers or client workstations with ESET products installed (7.x)

# Offline updates for servers or client workstations with ESET products installed (7.x)

Perry | ESET Nederland - 2019-07-08 - Reacties (0) - Endpoint Solutions

#### lssue

- Update client workstations in a closed environment (no Internet access)
- Update client workstations that have no Internet access but still receive updates from a computer in the network

#### Solution

Prerequisites:

- Download the ESET Mirror tool from the ESET download page.
- Create and download an offline license file using ESET Business Account.
- I. Set the computer connected to the Internet as an update mirror
  - 1. Create folders for the Mirror tool operation:
  - A folder for the offline license file, for example: C:\mirror
  - A folder for intermediary files, for example: C:\mirror\temp
  - A folder for the downloaded files, for example: C:\mirror\out
  - 1. Copy the Mirror tool to the desired folder.
  - Copy an offline license file (for example offline.lf) to the desired folder (for example C:\mirror)
  - 3. Open the Command Prompt, navigate to the Mirror tool folder and run the command with the following syntax:

```
MirrorTool.exe --mirrorType regular --intermediateUpdateDirectory
c:\mirror\temp --offlineLicenseFilename c:\mirror\offline.lf --
outputDirectory C:\mirror\out
```

The download of module updates may take longer, depending on the Internet connection speed and size of the downloaded files.

 Enable the Update Mirror and HTTP Server: Open the ESET Endpoint product and press the F5 key to access Advanced setup.

1.

2. Click **Update** and expand **Profiles** → **Update Mirror**.

- 3. Click the slider bar next to **Create update mirror** to enable it.
- 4. Set the **Storage folder** path (in this example C:\mirror\out).
- 5. Make sure to turn on **Enable HTTP Server**. Optionally, you can configure other HTTP Server parameters (username, password, port).

| ENDPOINT ANTIVIRUS |                        | _ ×          |
|--------------------|------------------------|--------------|
| Advanced setup     |                        | с, × ?       |
| DETECTION ENGINE   | BASIC                  | c            |
| UPDATE             |                        | 5            |
| NETWORK PROTECTION | List of profiles       | Edit         |
| WEB AND EMAIL      | Select profile to edit | My profile V |
| DEVICE CONTROL     | My profile             |              |
| TOOLS              | UPDATES                | e            |
| USER INTERFACE 1   |                        |              |
|                    | Create update mirror   |              |
|                    | ACCESS TO UPDATE FILES |              |
|                    | Storage folder         | Clear C      |
|                    | Cr (minor four         |              |
|                    | Enable HTTP server     | <b>d</b>     |
|                    | Username               | 0            |
| Default            |                        | € ОК Cancel  |

#### Figure 1-1 Click the image to view larger in new window

II. <u>Create a Policy for offline computers managed by ESMC to download ESET security</u> product module updates from the mirror

- 1. <u>Open the ESET Security Management Center Web Console</u> (ESMC Web Console).
- 2. Click **Policies** → **New Policy**.

| eser                                                                                                    | SECURITY MANAGEMENT CENTER                                             |                    |                 | 5             | Search compute | r name QUICK I | links 🗢 🎯 help 🗢 | A ADMINISTRATOR | ☐ LOGOUT |
|----------------------------------------------------------------------------------------------------|------------------------------------------------------------------------|--------------------|-----------------|---------------|----------------|----------------|------------------|-----------------|----------|
|                                                                                                    | Policies Show u                                                        | Antivirus - B      | alanced - Assig | ned to        | _              |                |                  | 0               |          |
| 딮                                                                                                    | ACCESS GROUP Select                                                    | $\bigtriangledown$ | Assigned to     | Applied on    | Settings       | Summary        |                  |                 |          |
| A                                                                                                    | V D Custom Policies                                                    | ^                  | TARGET N        | IAME          |                | TARGET DES     | CRIPTION         |                 | ٢        |
|                                                                                                    | <ul> <li>Built-in Policies</li> </ul>                                  |                    |                 |               |                | NO DATA AV     | ALLARIE          |                 |          |
| <br>6                                                                                                    | V D ESET Endpoint for Android (2+)                                     |                    |                 |               |                | NO DATA A      | AILADLE          |                 |          |
|                                                                                                    | C I ESET Endpoint for Windows                                          |                    |                 |               |                |                |                  |                 |          |
| 8                                                                                                    | C Antivirus - Balanced                                                 | 0                  |                 |               |                |                |                  |                 |          |
| ۲                                                                                                    | Lo Antivirus - Maximum security - recommended                          |                    |                 |               |                |                |                  |                 |          |
| ~                                                                                                    | Lo Cloud-based protection - recommended                                |                    |                 |               |                |                |                  |                 |          |
| Φ                                                                                                    | L3 Device control - Maximum security                                   |                    |                 |               |                |                |                  |                 |          |
| ዮ                                                                                                    | L3 Device Control - Read only                                          |                    |                 |               |                |                |                  |                 |          |
| >                                                                                                    | L& Firewall - Block all traffic except ESMC & EEI con                  | nection            |                 |               |                |                |                  |                 |          |
| , in the second second s | Logging - Full diagnostic logging                                      |                    |                 |               |                |                |                  |                 |          |
|                                                                                                    | Logging - Log important events only                                    |                    |                 |               |                |                |                  |                 |          |
|                                                                                                    | Lö Visibility - Balanced                                               |                    |                 |               |                |                |                  |                 |          |
|                                                                                                    | L3 Visibility - Invisible mode                                         |                    |                 |               |                |                |                  |                 |          |
|                                                                                                    | L3 Visibility - Reduced interaction with user                          |                    |                 |               |                |                |                  |                 |          |
|                                                                                                    | ESET Endpoint for macOS (OS X) and Linux                               |                    |                 |               |                |                |                  |                 |          |
|                                                                                                    | L3 Antivirus - Balanced                                                |                    |                 |               |                |                |                  |                 |          |
|                                                                                                    | Lå Antivirus - Maximum security - recommended                          |                    |                 |               |                |                |                  |                 |          |
|                                                                                                    | ESET File Security for Windows Server (V6+)                            |                    |                 |               |                |                |                  |                 |          |
|                                                                                                    | <ul> <li>DI ESET Mail Security for Microsoft Exchange (V6+)</li> </ul> |                    |                 |               |                |                |                  |                 |          |
|                                                                                                    | C I I I I I I I I I I I I I I I I I I I                                | ```                |                 |               |                |                |                  |                 |          |
| •                                                                                                    |                                                                        | ,                  | ASSIGN GROUP    | (5) ASSIGN CL | JENT(S) UM     | NASSIGN        |                  |                 |          |

#### Figure 2-1 Click the image to view larger in new window

3. Type a **Name** of the Policy.

| eser                     | SECURITY MANAGEMENT C                  | ENTER |                                    |        | G ♥ Search computer name | QUICK LINKS 🗢 | ⊘ HELP ⊽ | 🖪 LOGOUT |
|--------------------------|----------------------------------------|-------|------------------------------------|--------|--------------------------|---------------|----------|----------|
|                          | New Policy Policies > New Policy       |       |                                    |        |                          |               |          |          |
| ▲<br>※ 12 11 ◎ × ☆ +> >> | Basic<br>Settings<br>Assign<br>Summary | De    | ime<br>Miline updates<br>scription |        |                          | 3             |          |          |
| •                        |                                        |       | BACK CONTINUE                      | FINISH | CANCEL                   |               |          |          |

#### Figure 2-2 Click the image to view larger in new window

 Click Settings and select the ESET security product. In the example, ESET Endpoint for Windows is selected.

Do you manage both servers and endpoints?

If you manage ESMC servers and endpoints in the offline network, you need to create a separate policy for each type of ESET security product.

- 5. Click **Update** and expand **Profiles** → **Updates**.
- 6. Click the slider bar next to **Choose automatically** under **Modules Updates**.
- 7. In **Custom server**, type the IP address of a mirror server created in Section I. Use the following format for the IP address, as an example:

http://10.20.30.50:2221

| eser     | SECURITY MANAGEMENT CI           | ENTER                     | G マ Search computer name QUICK LINKS マ             | ⊘ help マ 🎗 administrator | 🖻 LOGOUT      |
|----------|----------------------------------|---------------------------|----------------------------------------------------|--------------------------|---------------|
|          | New Policy Policies > New Policy | <b>A</b>                  |                                                    |                          |               |
| <b>A</b> | Basic                            | ESET Endpoint for Windows | M                                                  | ٩                        | ?             |
| Ē        | Settings                         | DETECTION ENGINE          | + BASIC                                            | _ ○●                     |               |
|          | Summary                          | UPDATE 32                 | PROFILES                                           | 38) O • <del>/</del>     |               |
| •        |                                  | NETWORK PROTECTION        | ○ ● ≁ List of profiles                             | Edit                     | 0             |
| <u>^</u> |                                  | WEB AND EMAIL 5           | Select profile to edit                             | My profile               | 0             |
| ф)<br>0, |                                  | DEVICE CONTROL            | MY PROFILE                                         |                          |               |
| υ<br>>   |                                  | TOOLS                     | UPDATES                                            | 21 ○ ● ≁                 |               |
| /        |                                  | USER INTERFACE            | ○ ● ≁ Update type                                  | Regular update           | 0             |
|          |                                  | OVERRIDE MODE             | <ul> <li></li></ul>                                | x                        |               |
|          |                                  |                           | Ask if an update file size is greater than (KB)    | 0                        | 0             |
|          |                                  |                           | O V 7 Disable notification about successful update | a                        |               |
|          |                                  |                           | MODULES UPDATES                                    | 0                        |               |
|          |                                  |                           | ○ ● 🦩 Choose automatically                         | ×                        | <u> </u>      |
|          |                                  |                           | ○ ● ≁ Custom server                                | http://10.20.30.50:2221  | $\mathcal{O}$ |
|          |                                  |                           | ○ ● ≁ Username                                     |                          |               |
|          |                                  |                           | ○ ● ≁ Password                                     |                          | ~             |
| -        |                                  | BACK CONTINUE FINISH      | CANCEL                                             | Channel and the second   |               |

#### Figure 2-3

Click the image to view larger in new window

1. Click **Assign**  $\rightarrow$  **Assign**.

| eser    | SECURITY MANAGEMENT CEI                                  | NTER                 | Ga マ Search computer name | QUICK LINKS 🗢 🛞 HELP 🗢 | A ADMINISTRATOR | 🗄 LOGOUT |
|---------|----------------------------------------------------------|----------------------|---------------------------|------------------------|-----------------|----------|
|         | New Policy<br>Policies > New Policy<br>Basic<br>Settings |                      |                           |                        |                 |          |
| e<br>L  | Assign                                                   | TARGET NAME          | TARGET DESCRIPTION        | TARGET TY              | PE              | ٢        |
| 0       | Summary                                                  |                      | NO DATA AVAIL             | ABLE                   |                 |          |
| ~       |                                                          |                      |                           |                        |                 |          |
| ф.<br>У |                                                          |                      |                           |                        |                 |          |
| ~~ >    |                                                          |                      |                           |                        |                 |          |
|         |                                                          |                      |                           |                        |                 |          |
|         |                                                          |                      |                           |                        |                 |          |
|         |                                                          |                      |                           |                        |                 |          |
|         |                                                          |                      |                           |                        |                 |          |
|         |                                                          | BACK CONTINUE FINISH | CANCEL                    |                        |                 |          |

### Figure 2-4 Click the image to view larger in new window

2. Select the computers where you want to assign the policy and click **OK**.

| Select targets                                            |         |                      |        |       |           |                                              |       | >      | × |
|-----------------------------------------------------------|---------|----------------------|--------|-------|-----------|----------------------------------------------|-------|--------|---|
| Groups 🗢                                                  |         | ● ✓ ○ SHOW SUBGROUPS | ADD FI | ILTER | PRESETS 🗢 | ]                                            |       |        |   |
| ☐ ^ □ All (7)<br>□ ∨ □ aaa (1)                            |         | △ COMPUTER NAME      | STA    | MU    | MO        | LAST CONNECTED                               | ALE   | TH     | Ô |
| bbb (1)     btb (2)     bost & found (5)                  |         | R 🖗 🖵 esmc.local     | 9      |       | Un        | 2019 Jan 24 12:41:20                         | 1     | 0      | ^ |
| Mac computers     T Computers with outdated modul         |         |                      | ~      |       | Up        | 2019 Jan 24 12:41:41<br>2019 Jan 24 12:41:36 | 0     | 1      | 1 |
| Computers with outdated operati     Problematic computers |         | 🖵 定 win10_2          | 0      |       | Up        | 2019 Jan 24 12:42:13                         | 2     | 0      |   |
| Not activated security product                            |         | 🖵 🛱 🕅 win10_3        | ~      |       | Up        | 2019 Jan 24 12:42:11                         | 0     | 3      | 1 |
| □ ✓ ☞ Mobile devices                                      | 3 ITEMS | SELLCTED.            | ~      |       | Un        | 2019 Jan 24 12:42:00                         | 0     | 0<br>> | Ĭ |
| < >>                                                      |         | $\mathbf{X}$         |        |       |           |                                              | ⊠ © 1 | 0 0    |   |
| TARGET NAME                                               |         | TARGENDESCRIPTION    |        |       | TARG      | ET TYPE                                      |       | 1      | Ô |
| win10_2                                                   |         |                      |        |       | Comp      | uter                                         |       |        |   |
| win10_1                                                   |         |                      |        |       | Comp      | uter                                         |       |        |   |
| win10_3                                                   |         |                      |        |       | Comp      | uter                                         |       |        |   |
|                                                           |         |                      |        |       |           |                                              | -     |        |   |
|                                                           |         |                      |        |       |           | $\sim$                                       | 9)    |        |   |
| REMOVE REMOVE ALL                                         |         |                      |        |       |           |                                              | ок    | ANCEL  | ) |

#### Figure 2-5

#### Click the image to view larger in new window

 Click Finish to apply the policy to the selected computers. As soon as the computers receive the policy, installed ESET security products will update their program modules offline from the mirror you have created in <u>Section I</u>.